| PPPoE 設定 / 接続マニュアル<br>Windows XP TE4000 シリーズ | このマニュアルでは<br>Windows XP<br>Home Edition Ver.2002<br>を使用しております。 |
|----------------------------------------------|----------------------------------------------------------------|
| お客様の環境により画面表示が違うことがありますが、こ                   | 了承いただけますようお願い致します。                                             |
| O DN                                         | STEP1                                                          |
| インターネット<br>Internet Eventorer                |                                                                |
| ・・・・・・・・・・・・・・・・・・・・・・・・・・・・・                | モデムをブリッジモードに設定します。                                             |
| <ul> <li>ネットワーク接続</li> <li>検索(S)</li> </ul>  | [ <b>スタート</b> ] [ <b>ファイル名を指定して</b><br><b>実行</b> ]の順でクリックします。  |
| すべてのプログラム(P)                                 | >                                                              |
| 🖉 ログオフ 🕐 🚺 終 アオプション 🖤                        |                                                                |
| 1 19-1-                                      |                                                                |
|                                              | STEP2                                                          |

| ファイル名を指定して実行 ? 🔀                                    |
|-----------------------------------------------------|
| 実行するプログラム名、または開くフォルダやドキュメント名、インターネットリソース名を入力してください。 |
| 名前QC http://192.168.1.1                             |
| OK キャンセル 参照(B)                                      |

[**名前**]に「http://192.168.1.1」と入力し、 [OK]をクリックします。

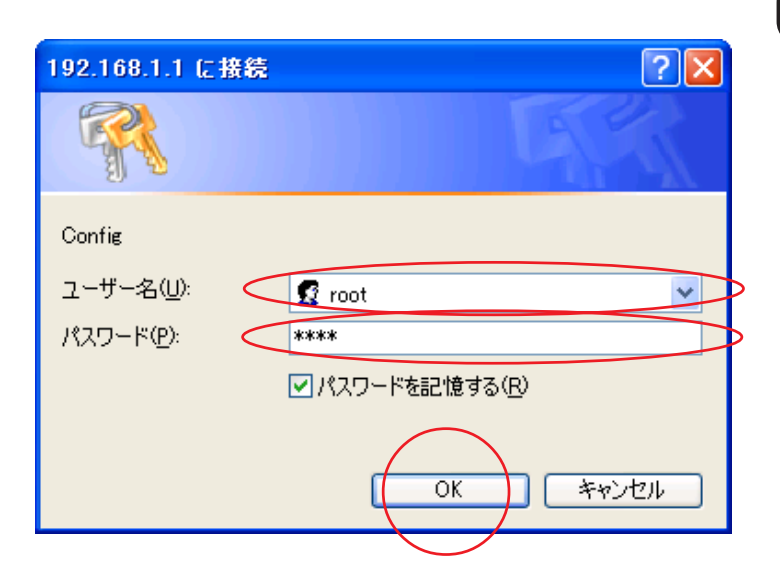

STEP3

[**ユーザー名**]、[**パスワード**] にモデム に設定した「**ユーザー名**」、「**パスワー ド**」 を入力して[OK]をクリックし ます。

ここでの[ユーザー名][パスワード]はモデム の設定画面を開くためのものです。 ユーザ ID(接続 ID)、ユーザパスワード(接続パ スワード)ではありませんのでご注意ください。

[ 733 ]

| MegaBit Gear<br>TE4121C         使用中の設定<br>No. 1 (odn)         逆定の選択         ① 立たノバスワード設定         ② 設定のバックアップ・リストア         ② 設定のバックアップ・リストア         ② 設定のバックアップ・リストア         ③ 設定のバックアップ・リストア         ③ 設定のバックアップ・リストア         ③ 設定のバックアップ・リストア         ④ 設定のバックアップ・リストア         ● 放きのが期化         ● バージョン/情報         ● 水ーティングテーブル         ● 水ムモテーブル         ● ハーブバックテスト         ● パープバックテスト         ● パープバックテスト         ● パープバックテスト         ● パープボックテスト         ● パープボックテスト         ● パープボックテスト         ● パープボックテスト         ● 加加加         ● 加加加         ● 加加加         ● 加加         ● 加加         ● 加加         ● 加加         ● 加加         ● 加加         ● 加加         ● 加加         ● 加加         ● 加加         ● 加加         ● 加加         ● 加加         ● 加加         ● 加加         ● 加加         ● 加加         ● 加加         ● 加加         ● 加加         ● 加加 | STEP4 [ 設定の選択 ] の中から設定が作られて<br>いない No. の [ 編集する ] ( 例 : NO.2 ) を<br>クリックします。<br>TE4000 と TE4121 ではモデムの設定画面の細部に<br>若干の違いがございますが本マニュアルの設定内<br>容については同様の操作をおこないます。<br>尚、本マニュアルではTE4121の設定画面を使用し<br>ています。 |
|----------------------------------------------------------------------------------------------------|----------------------------------------------------------------------------------------------------|
| 基本設定         設定の名称。bridee         動作モード       ジリッジ ▼         ホスト:IPアドレス/マスク長       192.168.1.1       / 24         LAN動作モード       自動認識       ▼         LAN削学習件数       ● 自動設定       ● (件数指定)       ● (件数指定)         ADSL 削学習件数       ● 自動設定       ● (中数指定)       ● (中数指定)         エージング時間       20       分 (5-1440(5分刻)みで設定) / 0(エージング)         本学習のMACアドレス宛のバケットを       中継する ▼         設定       上記の設定を変更した場合は設定ボタンを押してから、接続先の設定を行ってください。         接続先一覧                                                                                                    | <pre>STEP5 [設定の名称]に「任意の名称」 (例:bridge)を入力し、[動作モード]は 「ブリッジ」を選択します。 [設定]をクリックします。</pre>                                                                                                    |
| Microsoft Internet Explorer                                                                                                    | STEP6<br>[OK]をクリックします。                                                                                                    |

[ 733 ]

| 基本設定(接続先の設定)                                                                                                    |       |                                                                                                    | STEP7                                                                                           |
|----------------------------------------------------------------------------------------------------|-------|----------------------------------------------------------------------------------------------------|-------------------------------------------------------------------------------------------------|
| Alter and Alter and Alt |       |                                                                                                    | [ <b>接続先の名称</b> ]に「 <b>任意の名称」</b><br>(例:bridge)を入力し、[ <b>設定</b> ]をクリッ<br>クします。                  |
| MegaBit Ge                                                                                                    | ar    | 基本設定                                                                                                    | STEP8                                                                                           |
| 使用中の設定<br>No. 1 (odn)<br>設定<br>② 設定の選択<br>編集中の設定<br>No. 2 (bridge)<br>③ 基本設定<br>オブション設定<br>③ アクセス制限<br>④ <u>アクセス制限</u><br>④ <u>IPスタティックルート</u><br>④ <u>ブロトコルフィルタ</u><br>④ <u>MACフィルタ</u><br>④ APPフィルタ                                                                                                    |       | <ul> <li>設定の名称 bridge</li> <li>動作モード ブリッジ ▼</li> <li>ホストIPアドレス/マスク長 192</li> <li>LAN動作モード 自</li> <li>LAN側学習件数</li> <li>ADSL側学習件数</li> <li>エージング時間</li> <li>未学習のMACアドレス宛のパク</li> </ul>                         | [ <b>基本設定</b> ]の画面に戻りましたら[ <b>プロ</b><br>トコルフィルタ]をクリックします。                                       |
| MegaBit Gear                                                                                                    | プロトコル | 設定<br>削除<br>・フィルタ設定                                                                                                    | STEP9                                                                                           |
| <ul> <li>使用中の設定<br/>No. 1 (odn)</li> <li>ジロトコルフィルタ(定義済み)</li> <li>ド</li> <li>アクリンス(に)</li> <li>第二</li> <li>第二</li></ul>                                                                                                    |       | <u>ド<br/>山夕(定義済み)</u><br>■ IP<br>■ ARP<br>■ ReverseARP<br>■ IPv6<br>■ IPv6<br>■ IPx<br>■ AppleTalk<br>■ SNA<br>♥ PPPoE<br>■ NetBEUI<br>■ VLAN Tag (IEEE802.10)<br>小夕(ユーザ定義)<br>( 0x05dd - 0xffff.Type Value / | [フィルタのモード]は「指定プロトコ<br>ルのみ通過」を選択し、[プロトコル<br>フィルタ(定義済み)]は「PPPoE」<br>のみチェックを入れます。<br>[設定]をクリックします。 |

[ 733 ]

| MegaBit Gear                         | 設)          | 定の選拔           | R             |                |        |
|--------------------------------------|-------------|----------------|---------------|----------------|--------|
| TE4121C                              |             |                |               |                |        |
|                                      | 編集          | を行う設定を         | と切り替える場       | <b>易合、その</b> 語 | 定の     |
| 使用中の設定                               | して<<br>  使田 | だざい。<br>する設定を? | 亦更する場合        | は「使用す          | まろ」を   |
| No. 1 (odn)<br>∋ruc⇔                 | 100711      |                | ~~~           | 181 12/11      | / 0/10 |
|                                      | <u>No.</u>  | 設定の名称          | <u> 動作モード</u> | <u>使用</u>      | 編      |
| 設定の進伏                                | 1           | odn            | NATルータ        | 使用中            | 編集     |
| ◎ ログインバスワード設定                        | 2           | bridge         | ブリッジ 🄇        | 使用する           | ) 編集   |
| ──────────────────────────────────── | 3           |                |               |                | 編集     |
|                                      | 4           |                |               |                | 編集     |
| 表示                                   | 5           |                |               |                | 編集     |
| <u>バージョン情報</u>                       | 6           |                |               |                | 編集     |
| 機器状態・ログ     機器状態・ログ                  | 7           |                |               |                | 編集     |
|                                      | 8           |                |               |                | 編集     |
| <u>ルーティングテーブル</u>                    |             |                |               |                |        |
| NATテーブル                              |             |                |               |                |        |
| 保守                                   |             |                |               |                |        |
| ループバックテスト                            |             |                |               |                |        |
| ingテスト                               |             |                |               |                |        |
| 🥥 ADSL再接続                            |             |                |               |                |        |
| <u>PPP切断/接続</u>                      |             |                |               |                |        |
|                                      |             |                |               |                |        |

STEP10

偏集

[設定の選択]をクリックします。

右フレームの表示が左図の様になりましたら、先ほど作成したブリッジ接続設定(例:bridge)の[**使用する**]をクリックします。

STEP11

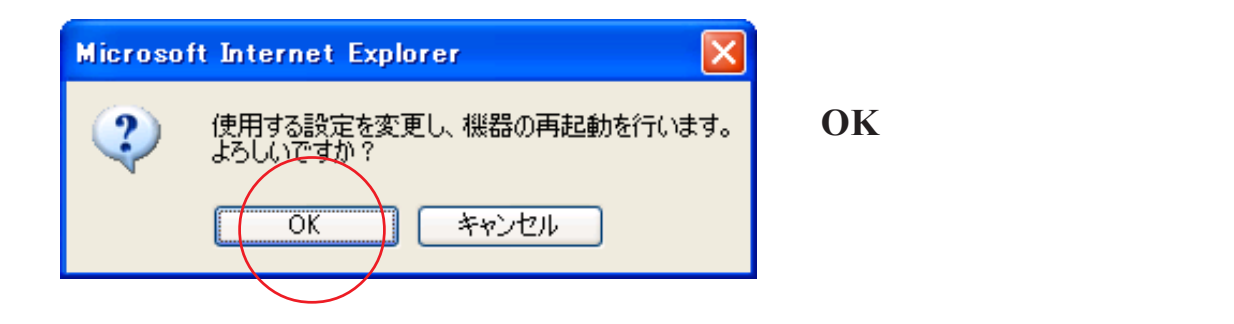

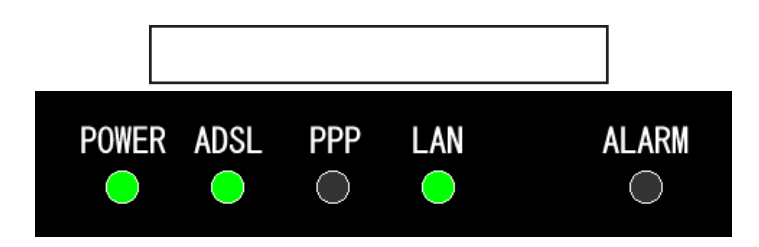

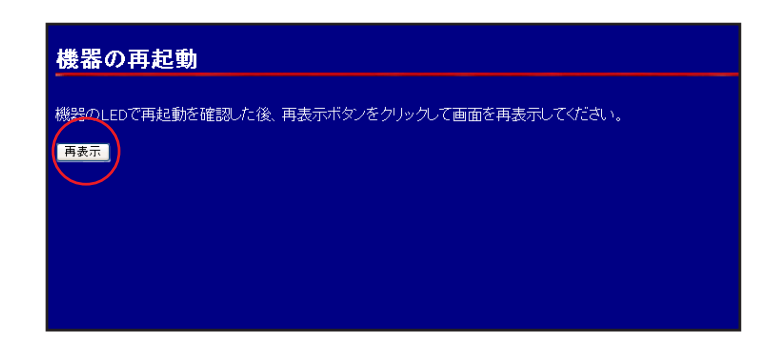

#### STEP12

モデムの[POWER] [ADSL] [LAN]の ランプが点灯すれば再起動終了です。 その後20秒以内に[**再表示**]をクリッ クします。

ブリッジモード時には[PPP]ランプは点灯しません。ランプ点灯後20秒以上経過すると[再表示] をクリックしても設定画面の表示ができないことがありますので必ず時間内にクリックしてください。

[ 733 ]

| 設定の選択         |                            |                   |                   |                   | ST                                |        |
|---------------|----------------------------|-------------------|-------------------|-------------------|-----------------------------------|--------|
| 編<br>して<br>使用 | を行う設定を<br>ください。<br> する設定を3 | を切り替える場<br>変更する場合 | 湯合、その語<br>は、「使用 ? | 設定の「編集<br>する」をクリッ | する」をクリックしてください。基本設定値<br>っクしてください。 | 90     |
| No.           | 設定の名称                      | <u>動作モード</u>      | <u>使用</u>         | <u>編集</u>         |                                   |        |
| 1             | odn                        | NATルータ            | 使用する              | 編集する              |                                   |        |
| 2 <           | bridge                     | ブリッジ              | 使用中               | 「扁集する             |                                   | # 17   |
| 3             |                            |                   |                   | 編集する              |                                   | ・ た は  |
| 4             |                            |                   |                   | 編集する              |                                   |        |
| 5             |                            |                   |                   | 編集する              |                                   | (191): |
| 6             |                            |                   |                   | 編集する              |                                   | +>-    |
| 7             |                            |                   |                   | 編集する              |                                   | なつ     |
| 8             |                            |                   |                   | 編集する              |                                   |        |
|               |                            |                   |                   |                   |                                   |        |
|               |                            |                   |                   |                   |                                   |        |
|               |                            |                   |                   |                   |                                   |        |
|               |                            |                   |                   |                   |                                   |        |
|               |                            |                   |                   |                   |                                   |        |
|               |                            |                   |                   |                   |                                   |        |

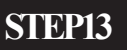

先ほど作成したブリッジ接続設定 (例:bridge)の[**使用**]が[**使用中**]に なっていることを確認します。

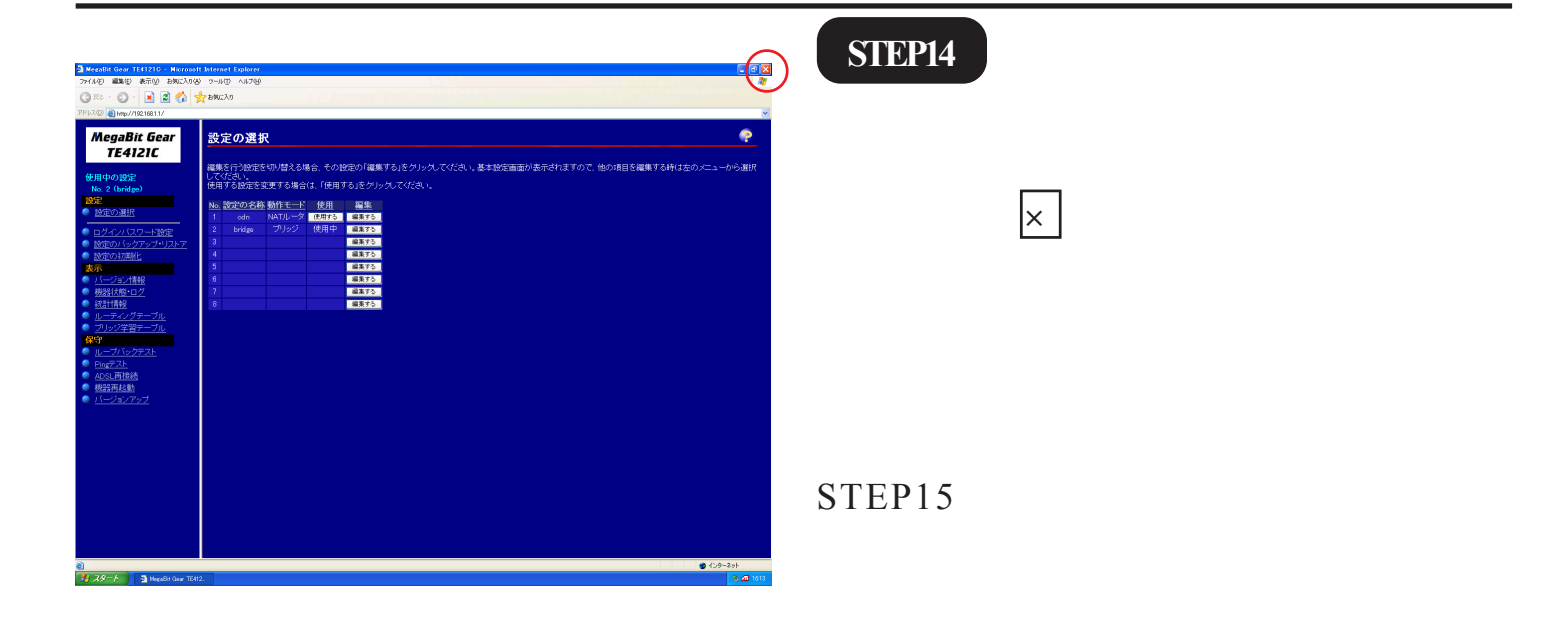

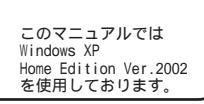

[ 733 ]

| O DN                                                                                                    | STEP15                                                                         |
|----------------------------------------------------------------------------------------------------|--------------------------------------------------------------------------------|
| <ul> <li> <b>インターネット</b>             Internet Explorer          </li> <li> <b>電子メール</b> </li> <li> <b>ひ</b>utlook Express         </li> <li> <b>マイ コンピュータ</b> </li> <li> <b>マイ コンピュータ</b> </li> <li> <b>マー コンドロール パネル</b> </li> <li> <b>マー カ</b> </li> <li> <b>マイ コンピュータ</b> </li> <li> <b>マー コンドロール パネル</b> </li> <li> <b>マー か</b> </li> <li> <b>マー か</b> </li> <li> <b>マー カ</b> </li> <li> <b>マー ア の</b> </li> </ul> <li> <b>マー オ コンドロール パネル</b> </li> <li> <b>マー オ コンドロール パネル</b> </li> <li> <b>マー オ マー ク</b> </li> <li> <b>マー オ マー の</b> </li> <li> <b>マー オ マー の マー ク</b> </li> <li> <b>マー オ ロ の オ マー ク</b> </li> <li> <b>マー オ ロ の オ マー ク</b> </li> <li> <b>ア ク ク</b> </li> <li> <b>ア ク ク</b> </li> <li> <b>ア ク ロ の オ マー ク</b> </li> <li> <b>ア ク の 教 ア ク ク ク ク</b> </li> <li> <b>ア ク ク ク ク ク ク ク ク ク ク ク ク ク</b></li>                                                                                                    | PC 側の PPPoE 接続設定を行います。<br>[ <b>スタート</b> ] [ <b>コントロールパネル</b> ]<br>の順番でクリックします。 |
| Control ア<br>Control ア<br>Control ア<br>Control ア<br>Control ア<br>Control ア<br>Control ア<br>Control ア<br>Control R<br>Control R | STEP16 画面左上の [クラシック表示に切り替<br>える ] をクリックします。 この画面にならない場合は STEP17 に進みます。         |
| シーントロール パネル       シールの       ヘルブ(ゆ)       シールの       ヘルブ(ゆ)       シールの       ヘルブ(ゆ)       シールの       ヘルブ(ゆ)       シールの       ヘルブ(ゆ)       シールの       ヘルブ(ゆ)       シールの       ヘルブ(ゆ)       シールの       ヘルブ(ゆ)       シールの       ヘルブ(ゆ)       シールの       ヘルブ(ゆ)       シールの       シールの       ハールの       シールの       シールの<                                                                                                    | <b>STEP17</b><br>[ <b>ネットワーク接続</b> ] をダブルクリック<br>します。                          |

[733]

| <ul> <li>ネットワーク接続</li> <li>アイル(単) 編集(型) 表示(型) お気(ご)</li> <li>マ ホック ・ ク ・ ク ・ ク ・ 2 ・ 2 ・ 2 ・ 2 ・ 2 ・ 2 ・</li></ul> | (2) (2) ツール(2) 詳細設定(9) ヘルブ(9)     (2) フォルダ    (2) アドレス(2)    (2) ネットワーク接続     (AN または高速インターネット     (3) 4 株株<br>有効<br>1394 株株<br>有効<br>1394 株株<br>有効<br>Coreas FEther POC-TXD LAN Ca. | STEP18 [新しい接続を作成する]をクリックます。 |
|----------------------------------------------------------------------------------------------------|----------------------------------------------------------------------------------------------------|-----------------------------|
|                                                                                                    |                                                                                                    |                             |

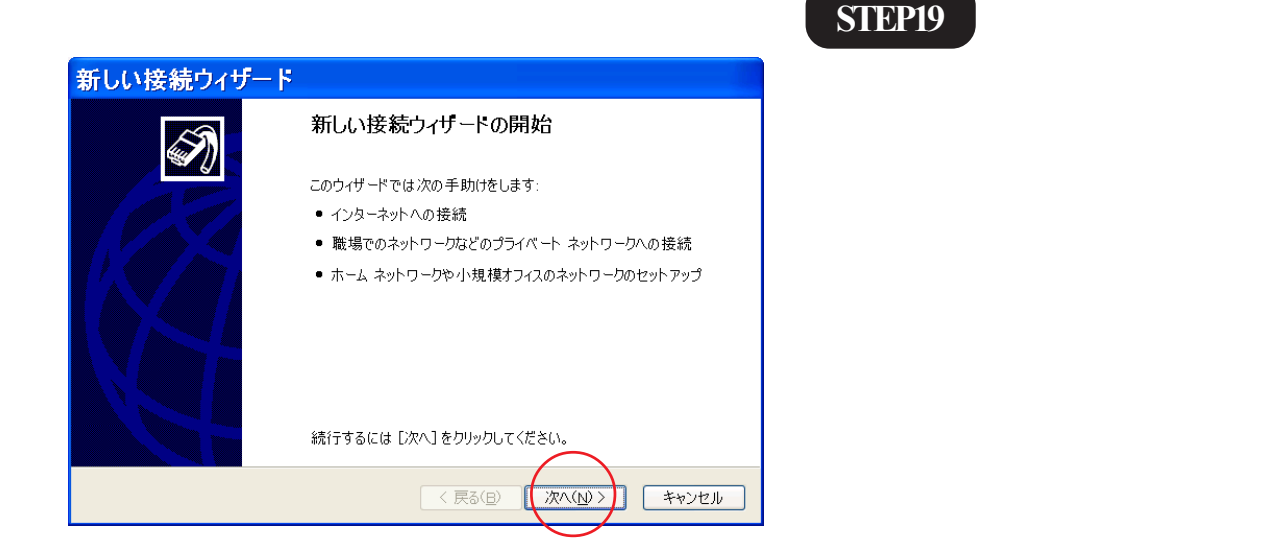

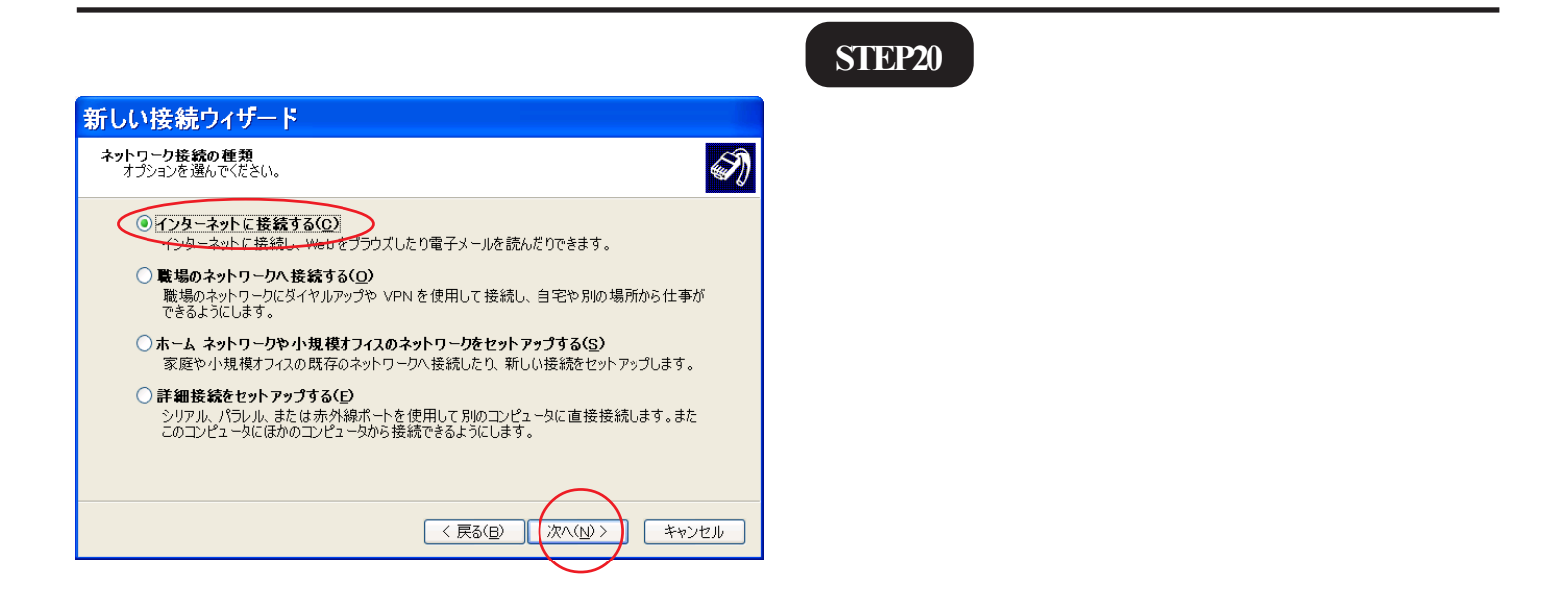

[733]

|                                                                                                    | STEP21                                                           |
|----------------------------------------------------------------------------------------------------|------------------------------------------------------------------|
| <ul> <li>新しい接続ウィザード</li> <li>準備<br/>インターネット 接続をセットアップする準備をしてします。</li> <li>インターネット ビジ 接続しますか?</li> <li>インターネット サービス・ゴロバイダ (ISP)の一覧から選択する()</li> <li>接続を手動でセットアップする(M)<br/>メイヤルアップ接続には、アカウント名、パスワード、および ISP の電話番号が必要で<br/>す。広帯域のアカウントには、電話番号は必要ありません。</li> <li>ISP から提供された CD を使用する(C)</li> </ul> | 「 <b>接続を手動でセットアップする</b> ]に<br>チェックを入れて[ <b>次へ</b> ]をクリックしま<br>す。 |
|                                                                                                    |                                                                  |

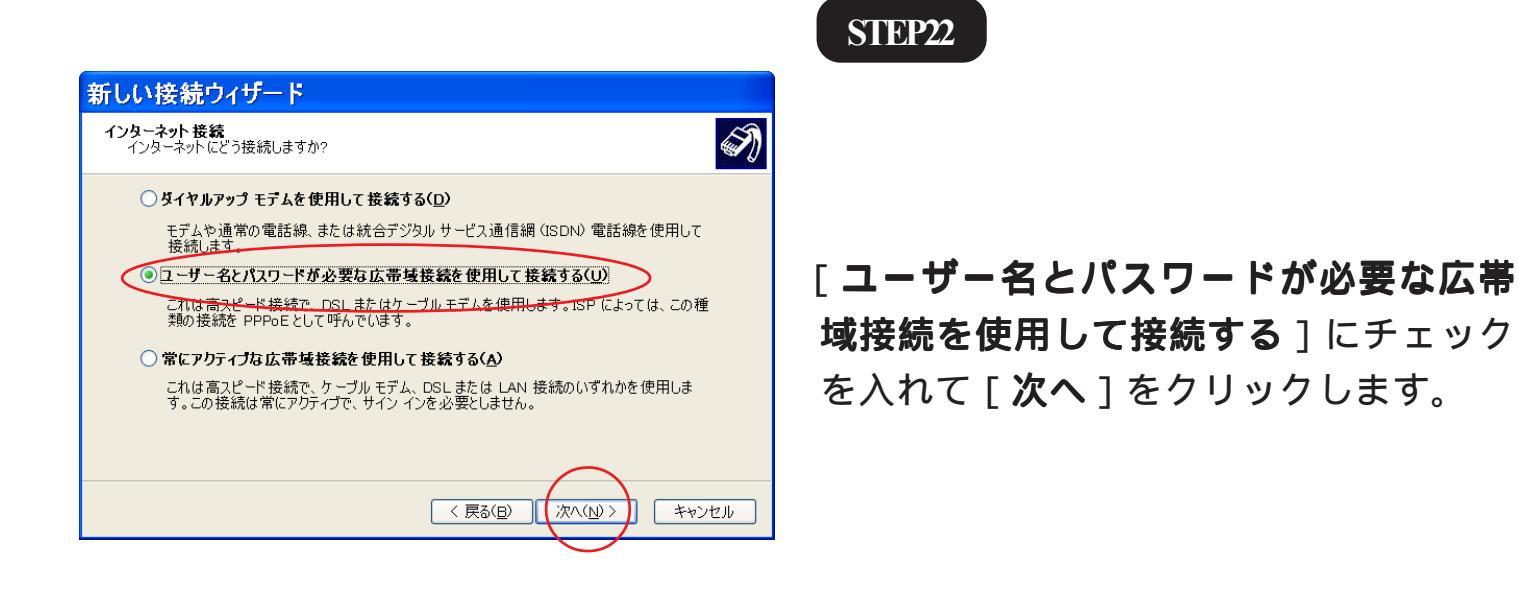

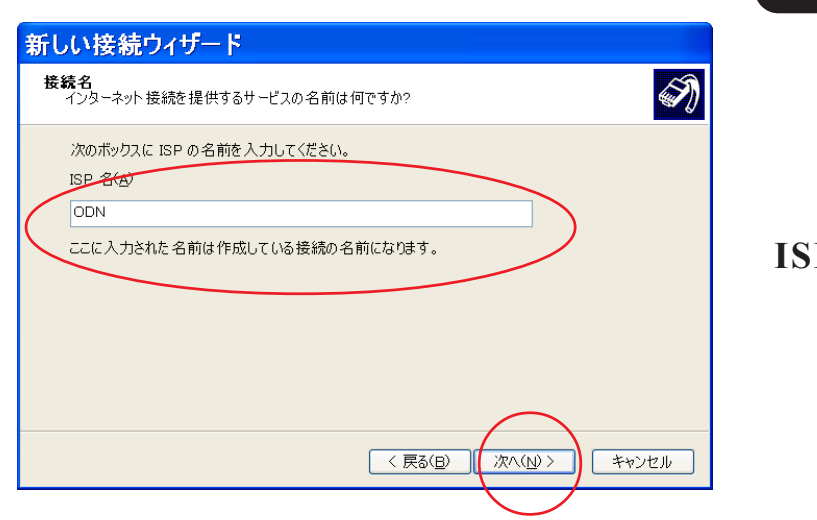

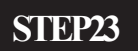

[ISP 名] に「ODN」と入力して [ 次へ ] をクリックします。

[733]

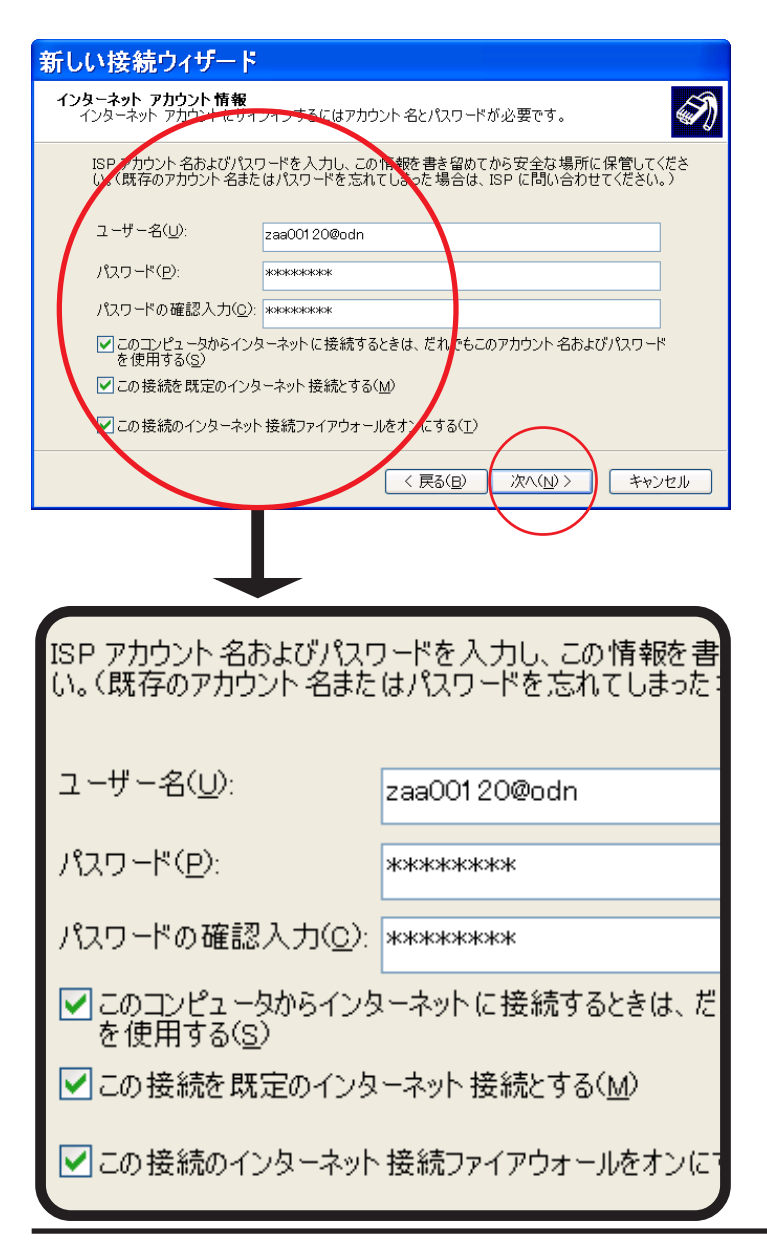

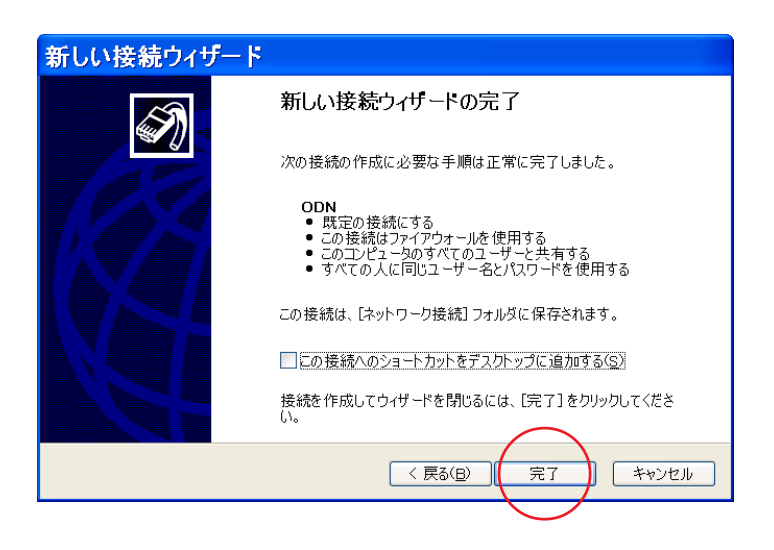

#### STEP24

[ユーザー名]に「ユーザID(接続ID)+ @odn」(例:zaa00120@odn) [パスワード]に「ユーザパスワード(接 続パスワード)」 [パスワードの確認入力]に再度 「ユーザパスワード(接続パスワード)」 を入力します。

[このコンピュータからインターネット に接続するときは、だれでもこのアカウ ント名およびパスワードを使用する]、 [この接続を規定のインターネット接続 とする]、[この接続のインターネット接続 続ファイアウォールをオンにする]に全 てチェックが入っていることを確認しま す。

[次へ]をクリックします。

接続パスワードの変更をされている場合は変更 後のパスワードを入力してください。 尚、パスワードは入力するとアスタリスク[\*]で 表示されます。

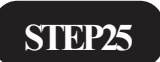

[**完了**]をクリックします。

[ 733 ]

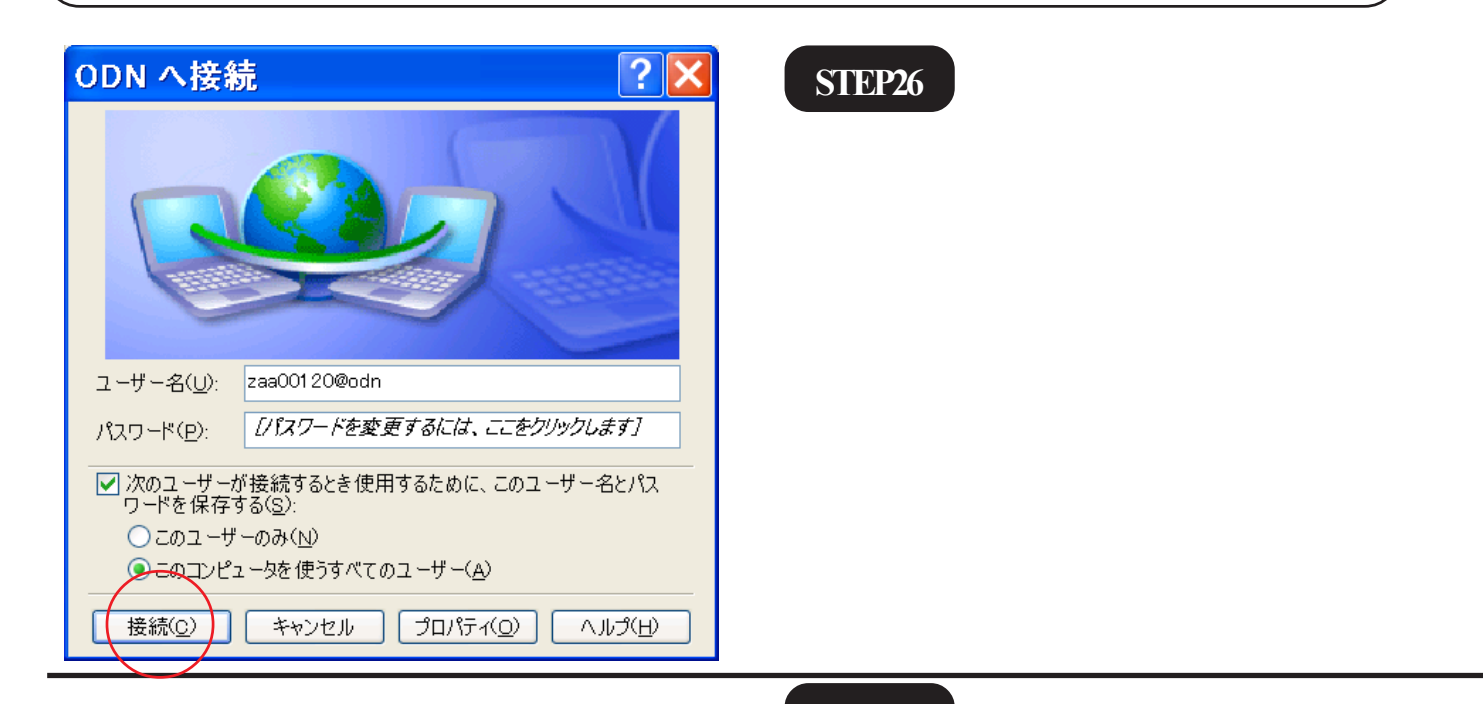

STEP27

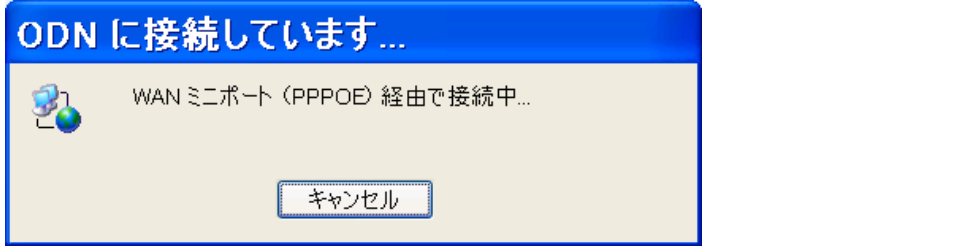

● ODN に接続しました ×
速度: 10.0 Mbps
8.59

左図のウィンドウが表示されます。 このままお待ちください。

STEP28

画面右下のインジケータ部分に[ODN **に接続しました**]と表示されれば接続 完了です。

終了

PPPoE 設定 / 接続マニュアル Windows XP TE4000シリーズ編

[ 733 ]

| ODN 0                                                           |                                                                                                    | 補足 1                         |
|-----------------------------------------------------------------|----------------------------------------------------------------------------------------------------|------------------------------|
| 🐴 ብンターネット                                                       | الالدة الع                                                                                                    |                              |
| Internet Explorer                                               | <u>م</u> عاد الم                                                                                                    |                              |
| Utlook Express                                                  |                                                                                                    | 自動接続の設定を行います。                |
|                                                                 | ● ネットワーク接続                                                                                                    |                              |
|                                                                 | の<br>絵索(S)                                                                                                    | [スタート] [コントロールパネル]           |
| すべてのプロガラム(P)                                                    |                                                                                                    | の順でクリックします。                  |
| , (contribute)                                                  | 👰 ログオフ(1) 🚺 終了オプション(1)                                                                                                    |                              |
| # 19-F                                                          |                                                                                                    |                              |
| <mark>ジョントロール パネル</mark><br>ファイル(主) 編集(主) 表示(公) お気に入り(A) ツール(T) |                                                                                                    | 補足 2                         |
| <ul> <li>○ R5 · ○ · ○ · ○ 検索 ▷ フォノレ3</li> </ul>                 | <ul> <li>アドレス型 (ひょうトロール パネル ●</li> <li>※ ●</li> <li>※ ●</li> </ul>                                                                                                    |                              |
| ▲ コントロール パネル ⑧<br>● カテゴリの表示に切り替える                               | キーボード ゲームコントロ サウンドビオーデ システム                                                                                                    |                              |
| 関連項目 ②<br>及キャナとカメラ                                              | ジオング は、 していたい、 していたい、 しいい、 しい、 しい、 しい、 しい、 しい、 しい、 しい、 しい、 |                              |
| ・ ・ ・ ・ ・ ・ ・ ・ ・ ・ ・ ・ ・ ・ ・ ・ ・ ・ ・                           | ジェント プリンタと FAX プログラムの3道 マウス                                                                                                    | <i>wyyyyy</i> 0 a y 。        |
| 9<br>82                                                         | лысачия<br><b>с. 29 § </b> т                                                                                                    |                              |
|                                                                 | -ザー補助の 音声認識 画面 管理ツール<br>オブション<br>(1) 10 10 10 10 10 10 10 10 10 10 10 10 10                                                                                                    | この画面がカテゴリ表示になっている場合は         |
| 地域と言語の 『<br>オブション                                               | じ原オブション 電話とモデムの 日付と時刻<br>オブション                                                                                                    | STEP16と同様にクラシック表示に切り替えてくだ    |
|                                                                 |                                                                                                    | さい。                          |
|                                                                 |                                                                                                    |                              |
| インターネットのプロパティ                                                   | <b>X</b>                                                                                                    | 補足 3                         |
| 全般 セキュリティ プライバシー コンテン<br>の 129 - ネット接続を設定するに                    | ック 接続 フログラム 詳細設定<br>ま、 セットアップ(10)…                                                                                                    |                              |
| ダイヤルアップと仮想プライベート ネットワ                                           | 。<br>−クの設定100                                                                                                    |                              |
| 🧼 ODN (Riz)                                                     | 道加 <u>业</u>                                                                                                    | [ <b>通常の接続でダイヤルする</b> ]に     |
| プロキシ サーバーを構成する必要がある<br>[設定] を選択してください。                          | 場合は、 設定(5)                                                                                                    | チェックをいれ、[ <b>適用</b> ] [OK]をク |
| ● タイヤルしない(0)<br>● ネットワーク接続が存在しないときに(<br>● 通常の接続でダイヤルする(0)       | よ、ダイヤルする( <u>W</u> )                                                                                                    | リックします。                      |
| 現在の既定他ODN                                                       | 既定に設定(匠)                                                                                                    | 以上で自動接続の設定は終了です。             |
| ローカル エリア ネットワーク (LAN) の設定<br>LAN の設定はダイヤルアップ接続には通               | ミ<br>細されません。ダイヤ 「IAN の読売(1)」                                                                                                    | インターネットエクスプローラーを起            |
| ルアップには上の設定を選択してください                                             | ,                                                                                                    | 動すると自動的に PPPoE の接続アイコ        |
|                                                                 | DK         キャンセル         (適用(A))                                                                                                    | ンが起動します。   終了                |
|                                                                 |                                                                                                    |                              |

PPPoE 設定 / 接続マニュアル Windows XP TE4000シリーズ編

2004.07.20 ODN#\* - http://www.action.com/